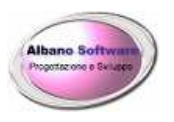

www.albanosoftware.it E-mail info@albanosoftware.it Cell. 3389713997

# INSTALLAZIONE PROGRAMMA

# MagazziX

# Software di gestione aziendale

Tipo di documento: Manuale di installazione Del 04/01/2020 protocollo: Titolo del documento Installazione programma MagazziX Rev. 01

pag. 1/10

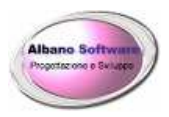

### **CENNI SUL PROGRAMMA**

MagazziX è' un software gestionale che oltre allo scarico e scarico della merce nel magazzino consente di eseguire:

- prima nota cassa, banca
- gestione archivi
- gestione articoli in assistenza
- fatture, note di credito, ddt, preventivi
- ➢ buoni
- scadenziario clienti e fornitori
- stampe personalizzabili
- gestione dello storico
- > creazione e stampe di codici barre ed etichette adesive
- help documentato
- ➢ ordini automatici
- funzionamento in rete fino a circa 10 PC
- predisposizione per commercio elettronico
- sincronizzazione dei dati con PC in rete

#### **REQUISITI MINIMI DEL PC**

Pentium III 1000 Mhz Spazio minimo libero su HD 300 MB Ram 1000 MB Scheda video 500 MB Scheda audio 32 MB Sistemi Operativi: Windows Vista, Windows 7, Windows 8, Windows 10.

#### **CONDIZIONI NECESSARIE**

Per il funzionamento del programma occorre che:

➢ sia installata una stampante

| Tipo di documento:            | Titolo del documento    | Rev. 01   |
|-------------------------------|-------------------------|-----------|
| Manuale di installazione      | Installazione programma |           |
| Del 04/01/2020<br>protocollo: | MagazziX                | pag. 2/10 |

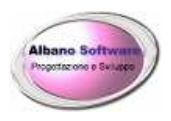

### INSTALLAZIONE

Lanciare il programma Setup.exe per l'installazione con i permessi di amministratore (Esegui come amministratore) utilizzando il pulsante destro del mouse

| SetupMagazziX.e: | Apri                                                                         | <u> </u> |
|------------------|------------------------------------------------------------------------------|----------|
|                  | 🐑 Esegui come amministratore                                                 |          |
|                  | Z-Zip<br>Analizza con Microsoft Security Essentials<br>E Edit with Notepad++ |          |
|                  | Condividi<br>Ripristina versioni precedenti                                  |          |
|                  | Invia a 🕨                                                                    |          |
|                  | Taglia<br>Copia                                                              |          |
|                  | Crea collegamento<br>Elimina<br>Rinomina                                     |          |
|                  | Proprietà                                                                    |          |

| Tipo di documento:       | Titolo del documento    | Rev. 01                 |
|--------------------------|-------------------------|-------------------------|
| Manuale di installazione | Installazione programma |                         |
| Del 04/01/2020           | MagazziX                | $n_{20} - \frac{3}{10}$ |
| protocollo:              |                         | pay. 3/10               |
|                          |                         |                         |

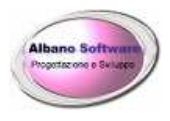

### Sicurezza Windows

Per proseguire con l'installazione del software verrà visualizzata una finestra che sconsiglierà l'installazione del programma.

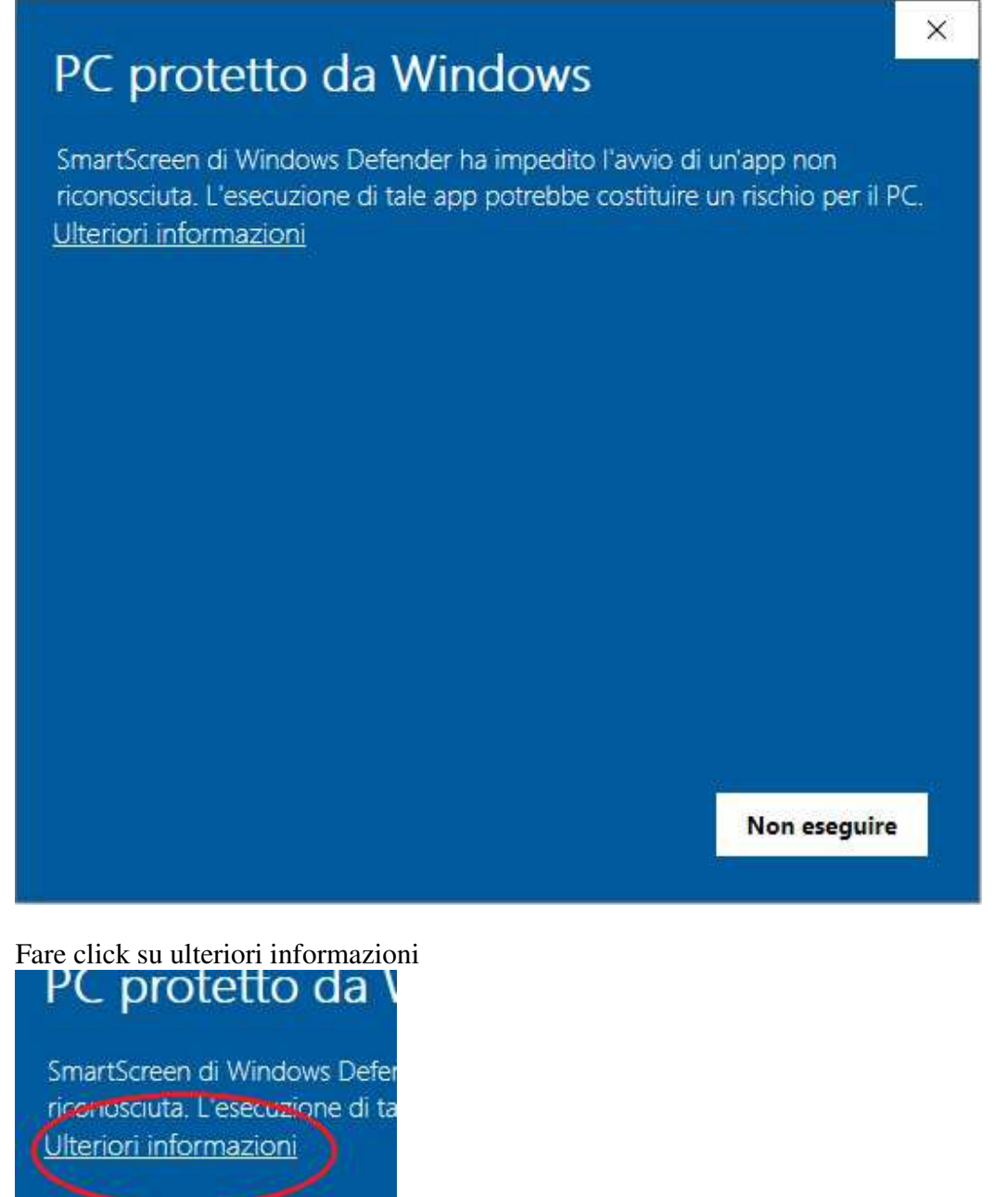

A questo punto comparirà in basso a destra il pulsante Esegui comunque.

| Tipo di documento:       | Titolo del documento    | Rev. 01                |
|--------------------------|-------------------------|------------------------|
| Manuale di installazione | Installazione programma |                        |
| Del 04/01/2020           | MagazziX                | $n_{2} = \frac{4}{10}$ |
| protocollo:              | -                       | pay. 4/10              |
|                          |                         |                        |

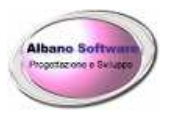

| PC protetto da Windows                                                                                                    | ×        |
|----------------------------------------------------------------------------------------------------|----------|
| SmartScreen di Windows Defender ha impedito l'avvio di un'app non riconosciuta. L'esecuzione di tale app potrebbe costituire un rischio pe | r il PC. |
| App: SetupGeFePAX.exe<br>Autore: Editore sconosciuto                                                                                       |          |
| Esegui comunque Non eseg                                                                                                    | uire     |

Fare click su esegui comunque e proseguire.

| Tipo di documento:       | Titolo del documento    | Rev. 01             |
|--------------------------|-------------------------|---------------------|
| Manuale di installazione | Installazione programma |                     |
| Del 04/01/2020           | MagazziX                | $p_{2}q_{1} = 5/10$ |
| protocollo:              |                         | pay. 5/10           |
|                          |                         |                     |

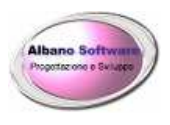

### Quando appare la seguente figura

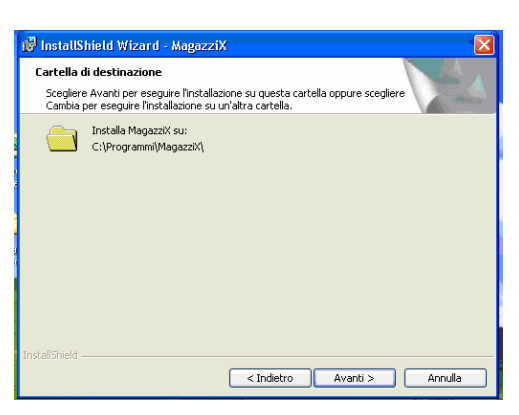

Selezionare Avanti se non si desidera cambiare la posizione della cartella d'installazione. E' consigliata l'installazione in c:\Magazzix\

Alla fine sul Desktop ci sarà una icona con l'immagine del programma

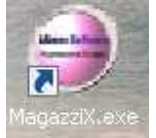

I files del programma installato sono visibili nella cartella Magazzix che generalmente risiedono nel percorso C:\ MagazziX\

| Tipo di documento:            | Titolo del documento    | Rev. 01   |
|-------------------------------|-------------------------|-----------|
| Manuale di installazione      | Installazione programma |           |
| Del 04/01/2020<br>protocollo: | MagazziX                | pag. 6/10 |

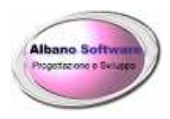

#### Il programma Esportazioni su sistemi a 64 bit potrebbe dare l'errore di registrazione Tabctl32.ocx

Click sul pulsante start, click con il pulsante destro del mouse su cmd.exe eseguendolo come amministratore Digitare i seguenti comandi: regsvr32 c:\windows\sysWOW64\TABCTL32.ocx

regsvr32 c:\windows\sysWOW64\ RICHtx32.ocx regsvr32 c:\windows\sysWOW64\ COMDLG32.ocx

| Tipo di documento:       |
|--------------------------|
| Manuale di installazione |
| Del 04/01/2020           |
| protocollo:              |

Titolo del documento Installazione programma MagazziX Rev. 01

pag. 7/10

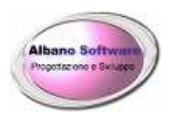

#### Problemi dovuti ai sistemi a 64 bit con registratori di cassa

Nel caso in cui si sia installato il programma in un computer a 64 bit potrebbero esserci malfunzionamenti nell'uso dei registratori di cassa. Per ovviare questo inconveniente di dovrà fare click con il pulsante del mouse sul collegamento del programma o sul programma stesso e seguire le seguenti immagini fino a terminare la procedura guidata.

| Apri                                                   | 1 |
|--------------------------------------------------------|---|
| Risoluzione dei problemi relativi alla compatibilità 🔪 |   |
| Apri percorso file                                     | 2 |
| Shredder                                               | • |
| Esegui come amministratore                             |   |
| MyWinLocker                                            | • |
| Analizza con Microsoft Security Essentials             |   |
| Aggiungi alla barra delle applicazioni                 |   |
| Aggiungi al menu Start                                 |   |

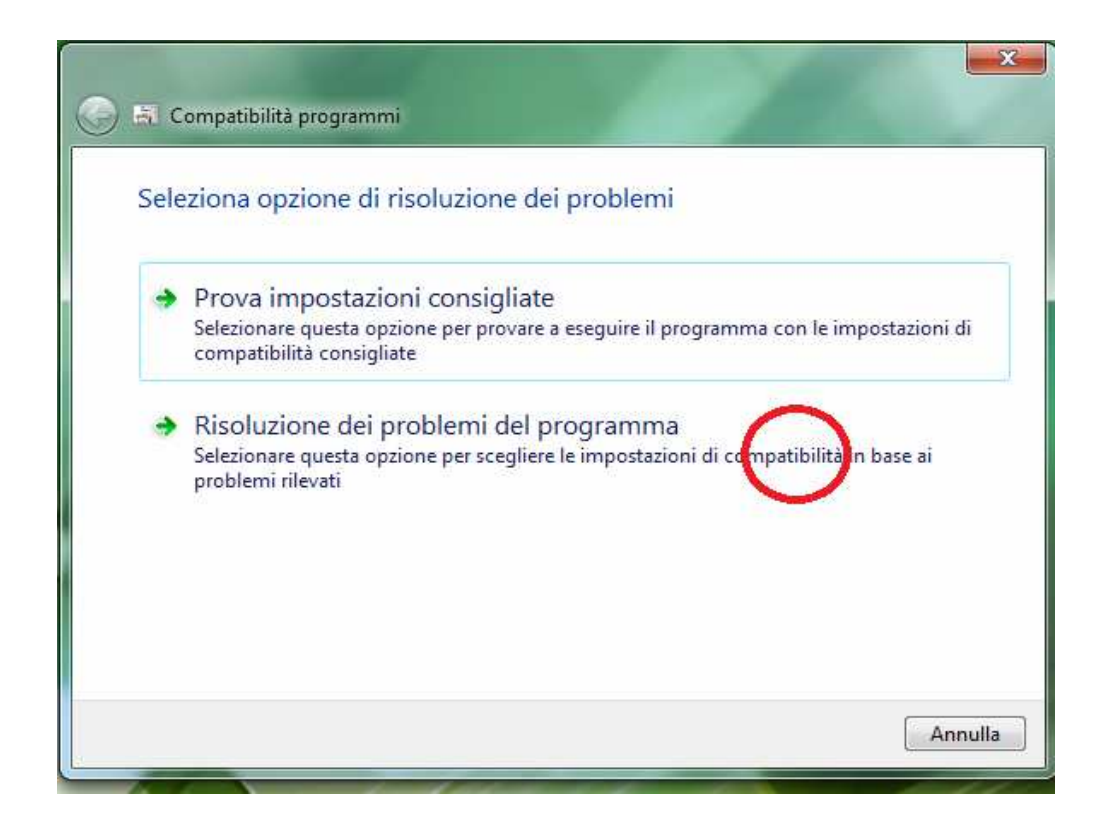

| Tipo di documento:       | Titolo del documento    | Rev 01                 |
|--------------------------|-------------------------|------------------------|
| Manuale di installazione | Installazione programma |                        |
| Del 04/01/2020           | MagazziX                | $p_{0} = \frac{9}{10}$ |
| protocollo:              | 5                       | pag. 8/10              |
| •                        |                         |                        |

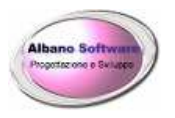

### Albano Software

www.albanosoftware.it E-mail <u>info@albanosoftware.it</u> Cell. 3389713997

| ) 🗟 C          | ompatibilità programmi                                                                                               |
|----------------|----------------------------------------------------------------------------------------------------|
|                |                                                                                                    |
| Spe            | aficare i problemi rilevati.                                                                                         |
| Selez          | onare le opzioni appropriate.                                                                                        |
| <b>☑</b> II pt | rogramma funzionava nelle versioni precidenti di Windows ma in questa versione non<br>ò essere installato o eseguito |
|                | rogramma viene aperto ma non viene visualizzato correttamente                                                        |
|                | rogramma richiede autorizzazioni aggiuntive                                                                          |
|                | roblema non è incluso nell'elenco                                                                                    |

| pecificare la v  | versione precedente di Windows in cui il programma |
|------------------|----------------------------------------------------|
| nzionava co      | rrettamente.                                       |
|                  |                                                    |
| Windows Vista    |                                                    |
| Vindows Vista (S | ervice Pack 1)                                     |
| Vindows Vista (S | ervice Pack 2)                                     |
| Windows Server 2 | 008 (Service Pack 1)                               |
| Windows Server 2 | 003 (Service Pack 1)                               |
| Windows XP (Sen  | vice Pack 2)                                       |
| Windows XP (Sen  | vice Pack 3)                                       |
| Windows 2000     |                                                    |
| Vindows NT 4.0   | (Service Pack 5)                                   |
| Vindows 98 / Wi  | ndows ME                                           |
| Vindows 95       |                                                    |
| conosciuta       |                                                    |

| Tipo di documento:       | Titolo del documento    | Bev. 01         |
|--------------------------|-------------------------|-----------------|
| Manuale di installazione | Installazione programma |                 |
| Del 04/01/2020           | MagazziX                | $p_{22} = 0/10$ |
| protocollo:              | -                       | pay. 9/10       |
| •                        |                         |                 |

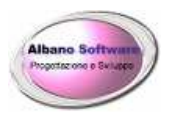

### Antivirus

Qualora un antivirus fosse troppo intrusivo e bloccasse continuamente il programma di stampa o altri sottoprogrammi inclusi all'interno del software (Esportazioni, stampe, altro) si potrà escludere il programma o l'intera cartella di lavoro dove installato il software dalle azioni dell'antivirus. Ogni antivirus procede nella propria maniera. Utilizzare la documentazione ufficiale del proprio prodotto.

Tipo di documento: Manuale di installazione Del 04/01/2020 protocollo: Titolo del documento Installazione programma MagazziX Rev. 01

pag. 10/10